## Withdraw Form: Part-time Studies

Version 10

Published 11/4/2021 by Gerald Encabo Last updated 4/27/2023 5:05 PM by Mimi Janjic

To withdraw from part-time (continuing education) classes, you must:

- 1. Go to the Withdrawal Form: Part Time Studies and login to The Service Hub.
- 2. Complete the form electronically using the boxes provided.
- 3. Review your information prior to submitting the form.
- 4. Submit the completed form.

tags : registrar-form